## **Ćwiczenie** 2

- Otwórz nowy projekt w scretch2
- Zapisz projekt jako nazwisko\_cw2
- Wykonaj animację duszka wg instrukcji

## Przesuwanie za pomocą klawiszy

- 1. Przesuwanie duszka z wykorzystaniem klawiszy *(na przykład strzałek)* do sterowania duszkiem.
- 2. Wciskając klawisz ustawiamy duszka w odpowiednim kierunku (lewo, prawo, góra, dół)
- 3. Następnie przesuwamy o 10 kroków.
- 4. Dodatkowo zmieniamy kostium.
- 5. Dodajemy dymek z wypowiedzią

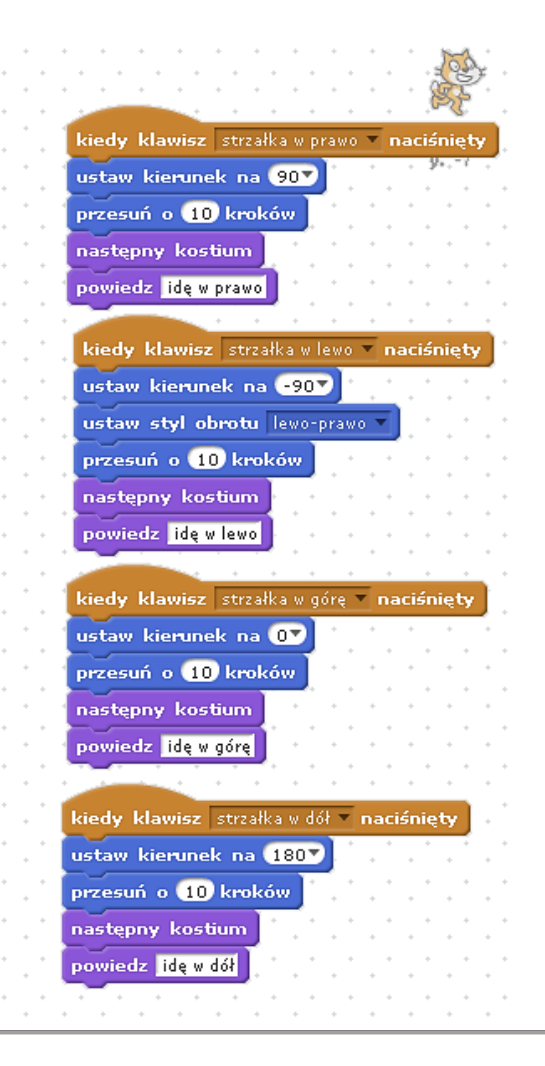